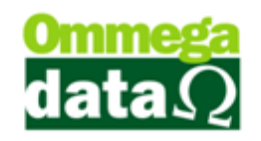

## Lista de Pedidos

Apresenta todas os Pedidos efetuados, poderão ser pesquisados por período, status, cliente e demais formas de pesquisa.

Para abrir esta tela acesse no FRDOC, menu Notas Fiscais e na opção Lista de Pedidos:

| 7                                                                                                    |          |    |      |              | Se      | leção de Pedidos                  |               | - 🗆 🗙          |  |
|----------------------------------------------------------------------------------------------------|----------|----|------|--------------|---------|-----------------------------------|---------------|----------------|--|
| Filtros:                                                                                                 | )        |    | 2    |              |         | 3                                 |               | 0              |  |
| Data de:                                                                                                 | 17/03/20 | 15 | Até: | 17/03/2015   | Status  | pedido: Todos 🔽 🖂 Imp             | rimir Lista 🖾 | Imprime        |  |
| (A) Clienter                                                                                             |          | _  |      | ,            |         | Ped                               | idos 🧶        | Pedido         |  |
| Clience.                                                                                                 | 1        | _  |      |              |         |                                   |               |                |  |
| 5 Tipo:                                                                                                  |          |    |      |              |         |                                   |               |                |  |
| 6Código:                                                                                                 |          |    |      |              |         |                                   |               |                |  |
| >Código                                                                                                  | Número   | EP | EM   | Data Emissão | Cliente | Nome Cliente                      | Valor Total   | Desconto \land |  |
| 1                                                                                                    | 1        | 1  | 2    | 17/03/2015   | 1       | NF-E EMITIDA EM AMBIENTE DE HOMOL | 30.00         | 0.             |  |
| 2                                                                                                    | 2        | 1  | 2    | 17/03/2015   | 6       | CLEBERSON MEDEIROS                | 35.00         | 0.             |  |
| 3                                                                                                    | 3        | 1  | 2    | 17/03/2015   | 1       | NF-E EMITIDA EM AMBIENTE DE HOMOL | . 109.90      | 0.             |  |
| 4                                                                                                    | 4        | 1  | 2    | 17/03/2015   | 3       | LUIZ FERNANDO FLECK               | 37.90         | 0.             |  |
|                                                                                                    |          |    |      |              | 0       |                                   |               |                |  |
| 1.                                                                                                    |          |    |      |              |         |                                   |               |                |  |
| Número de Pedidos: 4 🔟 Valor Total Pedidos: 212.80                                                       |          |    |      |              |         |                                   |               |                |  |
| 1 F7-Detalhes 1 F8 - Estorna 1 F9 - Fechar 1 F12-Cancelar   Pedido Pedido Pendente Pendente P12-Cancelar |          |    |      |              |         |                                   |               |                |  |

1. Filtros: Permite realizar pesquisas mais especificas;

2. Data de até: Para definir uma pesquisa por data inicial e final, como por exemplo, do inicio até o final do mês;

3. Status pedido: Permite filtrar a lista de Pedido com uma situação especifica do pedido;

4. Cliente: Permite realizar uma pesquisa buscando Pedidos efetuados a este Cliente;

5. Tipo: Permite realizar uma filtragem por tipos de Pedidos cadastrados no sistema;

6. **Campo de Busca:** Este campo permite realizar uma busca por qualquer campo do cabeçalho, como código, descrição, cliente valor e etc;

7. Lista de Pedidos: Apresenta a lista de pedido solicitada nos filtros de pesquisa;

## O futuro da sua Empresa começa aqui!

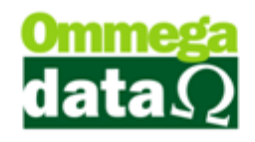

8. Imprimir Lista de Pedidos: Imprimir Lista de Pedidos: Possibilita o Usuário realizar a impressão da lista de pedidos;

9. Imprime Pedido: Realiza a impressão de um pedido selecionado, para isso deve possuir um arquivo de relatório cadastrado;

- 10. Totalizadores: Apresenta os totais de pedidos e o valor total dos pedidos;
- 11. Detalhes: Apresenta detalhadamente o pedido selecionado;
- 12. Estorna Pedido: Possibilita cancelar o pedido selecionado;
- 13. Fechar Pendente: Permite fechar um pedido pendente;
- 14. Cancelar: Esta opção é usado para sair da janela Lista de Pedido;

Imprimir Lista de Pedidos

| Tre      | oll        | Listagem de Pe                                |            |        | 17/03/2015<br>11:08:23 |                   |        |
|----------|------------|-----------------------------------------------|------------|--------|------------------------|-------------------|--------|
|          |            | Período de: 17/03/2015 Até:<br>Cliente: Todos | 17/03/2015 |        |                        | Emissão:<br>Hora: |        |
|          |            | Status: Todos                                 |            |        |                        |                   |        |
|          |            | Tipo: Todos                                   |            |        |                        |                   |        |
| Número   | Cliente    | Nome Cliente                                  | Data       | Status |                        |                   | Valor  |
| 1        | 1          | NF-E EMITIDA EM AMBIENTE DE HOMO              | 17/03/2015 | Aberto |                        |                   | 30,00  |
| 2        | 6          | CLEBERSON MEDEIROS                            | 17/03/2015 | Aberto |                        |                   | 35,00  |
| 3        | 1          | NF-E EMITIDA EM AMBIENTE DE HOMC              | 17/03/2015 | Aberto |                        |                   | 109,90 |
| 4        | 3          | LUIZ FERNANDO FLECK                           | 17/03/2015 | Aberto |                        |                   | 37,90  |
| Total de | Pedidos: 4 |                                               |            |        | Total:                 |                   | 212,80 |

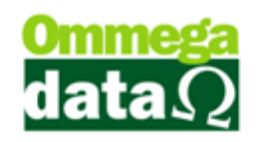

## **Detalhes do Pedido**

Nesta opção aparecerão os detalhes do pedido, conforme mostra imagem abaixo:

| <i>(</i>     |                      |             | Deta     | lhe do Ped | ido             |                   |               | . 🗆 🗙     |
|--------------|----------------------|-------------|----------|------------|-----------------|-------------------|---------------|-----------|
| Dados do Pe  | dido                 |             |          |            |                 |                   |               |           |
| Número P     | Número Pedido: 1 (1) |             |          |            | 5 Emissor       | Emissor: 2-PEDIDO |               |           |
| Cilente.     | I-NF-C C             | MITIDA EM A | MDIENTE  | DE HOMO    | LO Vended       | UI. 1-VE          | NUEDON        |           |
| Tabela de    | Preço: Normal        |             |          |            | Condiçã         | io Pagto.: 2-A    | PRAZ0         |           |
| Tipo:        |                      |             |          |            |                 |                   |               |           |
| Itens do Ped | ido<br>3)Produto:    |             |          |            |                 |                   |               |           |
| >Produto     | Des                  | crição      | UN       | Quantidade | Qtde. Entregue  | Qtde. Pendente    | Qtde. Faturar | Valor L 🔨 |
| 13 C         | AMISA ALGODÃO F      | EMININO     | UN       | 1.0000     | 0.0000          | 1.0000            | 0.000         |           |
|              | (4)                  |             |          |            |                 |                   |               |           |
| <            |                      |             |          |            |                 |                   |               | > ~       |
| F7 - Altera  | <b>6</b>             |             |          |            |                 |                   |               |           |
| Número       | de Itens: 001 (      | 6           |          |            | -               | Valor Total do    | s Itens: 3    | 0.00      |
| Prestações d | lo Pedido:           |             |          |            |                 | 9                 |               |           |
| >Número      | Vencimento           | Valor P     | restação | ^          | ocal Fedido  Ub | servações         |               | 1         |
| 001          | 16/04/2015           |             | 3        | 0.00       | Desconto no     | Total:            |               | 0.00      |
|              |                      |             |          |            | Acréscimo no    | Total:            |               | 0.00      |
|              | Ø                    |             |          |            | Despesas no     | Total:            |               | 0.00      |
|              | 0                    |             |          |            | Valor Frete:    | stacãos:          |               | 0.00      |
|              |                      |             |          |            | Entrada:        | rstações.         |               | 0.00      |
|              |                      |             |          | <u>\</u>   | /alor Total: (  | 10                |               | 30.00     |
|              |                      |             |          | ~          |                 |                   | 😢 F12         | - Sair 1  |

 Informações do Pedido: Apresenta informações referente ao cliente, data de emissão, tabela de preço utilizada e tipo;

2. Informações do Pedido: Apresenta dados do pedido selecionado como emissor vendedor e condições de pagamento. Neste campo não é possível realizar qualquer alteração, pois ele trás informações do pedido selecionado anteriormente;

3. Campo de Busca: Permite realizar pesquisa entre os produtos do pedido;

4. Lista de Itens: Apresenta os itens referentes ao pedido selecionado;

5. Alterar: Permite definir a quantidade do item a ser faturado. Por exemplo, se no pedido estiver com uma quantidade de quatro itens e tenham apenas dois em estoque a quantidade a ser fatura é de dois os demais ficaram pendentes no pedido, assim que chegar os itens restantes serão faturados e enviados ao cliente;

6. Totalizadores de itens do pedido: Apresenta o número de itens e os totais de itens;

7. Lista de Prestações do Pedido: Apresentas se for à prazo as prestações a serem pagas pelo cliente referente aquele pedido selecionado;

## O futuro da sua Empresa começa aqui!

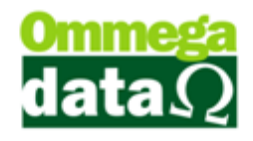

8. Total Pedido: Apresenta os totais referentes ao pedido selecionado, como total

de desconto, acréscimo, despesas e etc.;

- 9. Observações: Mostra as observações descritas no pedido;
- 10. Valor Total: Apresentam o valor total referente ao pedido selecionado;
- 11. Sair: Permite fechar a tela da lista de pedido;